# User Manual for School Recognition (Public User Login)

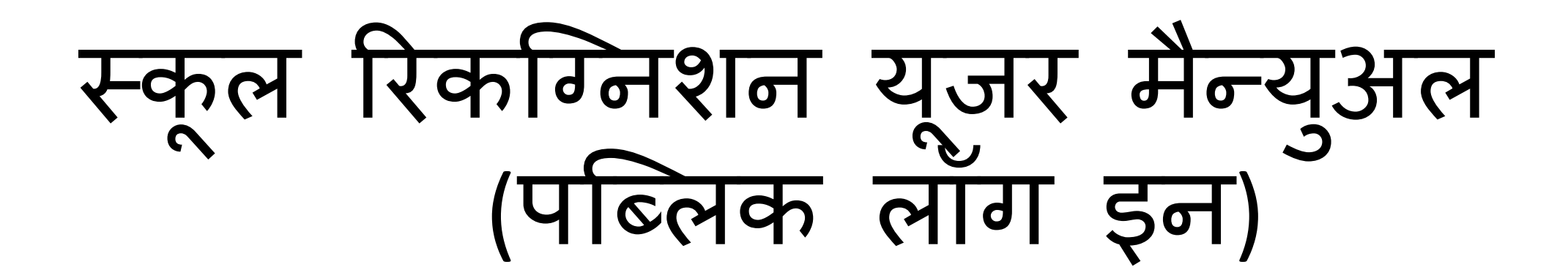

## <u>स्टेप-1-</u> रजिस्ट्रेशन करने के लिए अपना नाम मोबाइल नम्बर और अपना ईमेल भर के रजिस्टर पर क्लिक करे

| G calender of                     | dem 🗙   📑 FullCalend  | dar - 🗙 📔 👪 Javascript Cale | ×   🚯 Javascript Cale | × G Gmail ×                     | G fontkit.js - Go | ×   🖸 GitHub - rsm  | ns 🗙 📔 🏭 FontKit   JSKit | 🗙 📔 🖹 How to decla | 🗙 🔮 Dashboard                                | × | +          | - 0                | ×        |
|-----------------------------------|-----------------------|-----------------------------|-----------------------|---------------------------------|-------------------|---------------------|--------------------------|--------------------|----------------------------------------------|---|------------|--------------------|----------|
| $\leftrightarrow$ $\rightarrow$ G | A Not secure   r      | ajkosh.prernaup.in          |                       |                                 |                   |                     |                          |                    | <b>0-</b> 🕁                                  | Ō | ₽ €        | 🕨 🌲 💽 Paused       | ) :      |
| f 🛩 💩                             | ► Scr                 | eenRenderAccess   A+   A    | A-                    |                                 |                   |                     |                          |                    |                                              |   |            |                    | <b>^</b> |
| 8                                 | School Affiliation De | on Monitoring Sys           | tem                   | ŀ                               | IOME ABOU         | IT USER MAN         | UAL GUIDELINES           | S SIGNUP           |                                              |   | Ż          | सर्व शिक्षा अभियान |          |
|                                   |                       |                             | ſ                     |                                 | <u>Re</u>         | gistration          | <u> </u>                 |                    |                                              |   |            |                    |          |
|                                   |                       |                             | 8                     | Full Name                       |                   | Full Name           |                          |                    |                                              |   |            |                    |          |
|                                   |                       | 35                          |                       | Mobile Nur                      | nber              | Mobile Numbe        | r                        |                    |                                              |   |            |                    |          |
|                                   |                       |                             |                       | Email Addı                      | ess.              | Email Address       | ;                        | Pa                 | issword ?                                    |   |            |                    |          |
|                                   |                       |                             |                       |                                 | Reg               | ister <u>Cancel</u> |                          | रजिस्टर<br>क्लिक   | पर<br>करे                                    | J |            |                    | ľ        |
|                                   |                       | data.gov                    | <u>(0)</u>            | MHRD <b>1</b><br>fovt. of India | nc <b>i</b> a.    | gov.ın              | my<br>GOV<br>मेरी सरकार  |                    | मूचना का<br>अधिकार<br>SIGHT TO<br>NFORMATION |   |            |                    | Ţ        |
| 🏽 require.j                       | js ^                  | 😐 calendar-multiple         | zip 🔨 🚾 cale          | endar-mobile-dizip 🔨            |                   |                     |                          |                    |                                              |   |            | Show all           | ×        |
| Н Рт                              | Type here to search   |                             | o 🗄 🗖                 | 0 0                             | III 🖬 🚺           |                     |                          |                    | Ŕ                                            | ~ | ₽ <b>■</b> | ENG 27/10/2020     |          |

## <u>स्टेप-2-</u>रजिस्ट्रेशन के उपरांत आपके रजिस्टर मोबाइल नंबर पे आया यूजर नेम और पासवर्ड अंकित कर के इन पर क्लिक करें

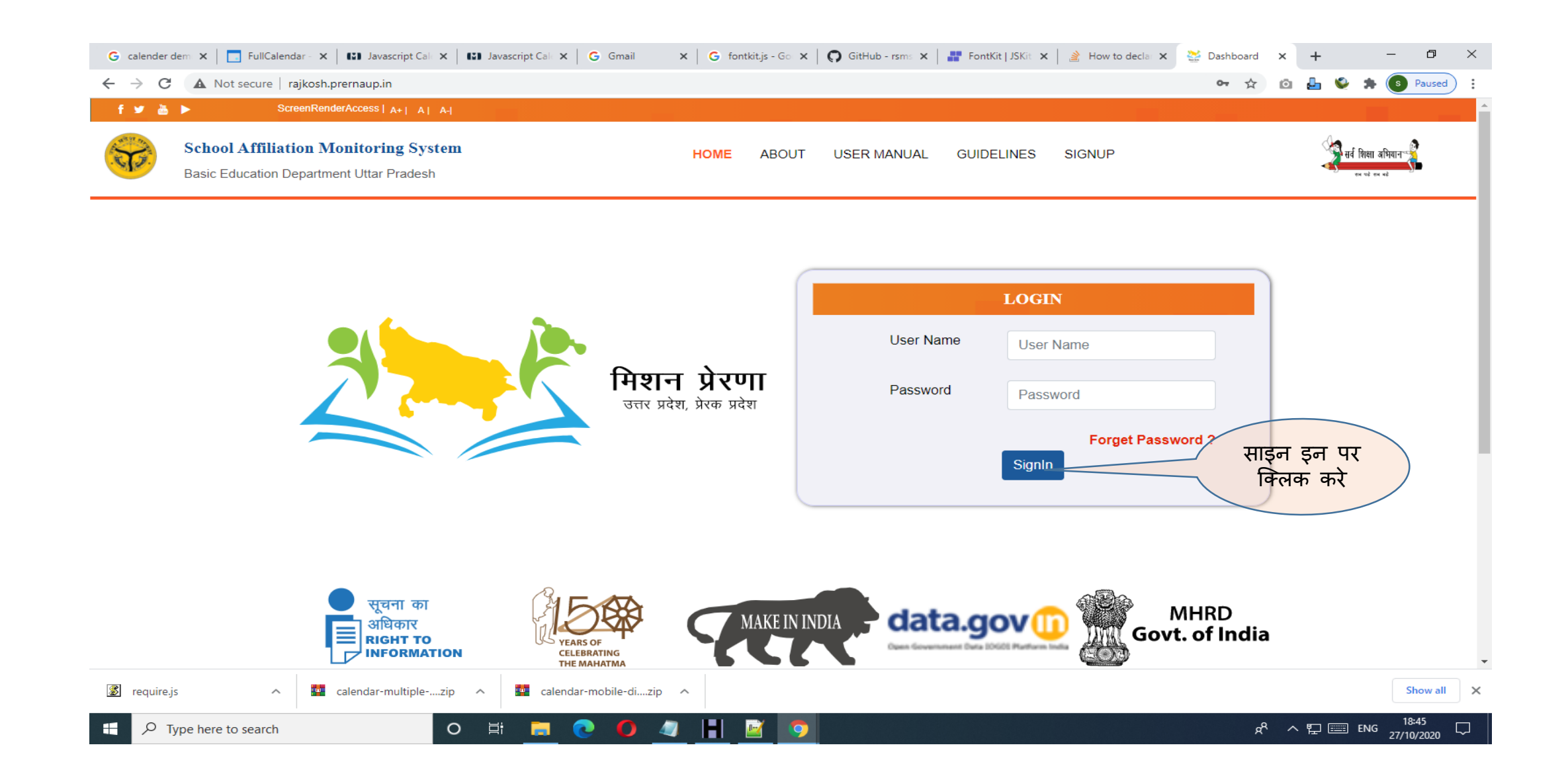

# स्टेप-3- लॉग इन करने के उपरांत आप अपना पासवर्ड बदल दें ।

| G calender dem 🗴 🔄 FullCalendar - 🗴 🕼 Javascript Cali 🗴 🕼 Javascript Cali 🗴 🕼 Javascript Cali 🗴 🕞 G mail 🛛 🗴 G fontkit.js - Go 🗴 💭 GitHub - rsm: 🗙 📑 FontKit   JSKit: 🗙 🏄 How to declar X                       | <ul> <li>Graphical Das</li> </ul> | × +             | - 0 ×               |
|----------------------------------------------------------------------------------------------------|-----------------------------------|-----------------|---------------------|
| ← → X ▲ Not secure   rajkosh.prernaup.in/PublicUser/DeclarationStep2                                                                                                    | on 🕼 🕁                            | o 占 🛯 🛪         | s Paused            |
| प्रेरणा<br>rajkosh.premaup.in says<br>क्या आप पासवर्ड बदलना चाहते है?<br>पप्त 1                                                                                                    | 7                                 | jaswant@gmail.c | xom                 |
| (नियम 11 क उपनियम (1) देखे )                                                                                                    |                                   |                 |                     |
| विद्यालय को मान्यता देने के लिए आवेदन सहित स्वघोषणा                                                                                                    |                                   |                 |                     |
| उत्तरप्रदेश नि:शुल्क और अनिवार्य बाल शिक्षा अधिकार नियमावली,2011                                                                                                    |                                   |                 |                     |
| सेवा में,<br>जिला शिक्षा अधिकारी,<br>Select ~<br>महोदय,<br>मैं नि:शुल्क और अनिवार्य बाल शिक्षा अधिकार अधिनियम 2009 की अनुसूची में विनिर्दिष्ट मानदंडो और मानकों का                                              |                                   |                 |                     |
| अनुपालन के संबंध में एक स्वघोषणा करता हूं और विद्यालय का नाम , मान्यता का प्रकार<br>Select v और पता हैतु शैक्षिक सत्र के प्रारंभ से मान्यता की<br>स्वीकृति के लिए विहित प्रपत्र में एक आवेदन प्रस्तुत करता हूँ। |                                   |                 |                     |
| 📓 require.js 🔷 🙀 calendar-multiplezip 🔿 🙀 calendar-mobile-dizip                                                                                                    |                                   |                 | Show all X          |
| 🕂 🔎 Type here to search O 🗄 🚍 💽 🌔 🥒 📔 📝 🦻                                                                                                    | Ŕ                                 | ^ ঢ়  _ENG      | 18:55<br>27/10/2020 |

# स्टेप-4 अपनी सम्पूर्ण जानकारी भरें ।

| G calender dem 🗙 🛛 📑 FullCalendar - 🗙 🛛 🔛 Javascript | Cali 🗴   🚯 Javascript Cali 🗴   🌀 Gmail 🛛 🗙   🌀 fontkit.js - Go 🗴   🧊 GitHub - rsms 🗙   📲 FontKit.  JSKit 🗙   🔮 How to declar 🗴                                                                                                    | 🚯 Grap | hical Das                | ×    | +       | -        | ٥               | × |
|------------------------------------------------------|----------------------------------------------------------------------------------------------------|--------|--------------------------|------|---------|----------|-----------------|---|
| ← → C ▲ Not secure   rajkosh.prernaup.in/Put         | blicUser/DeclarationStep2                                                                                                    | 0- G   | $\stackrel{\circ}{\Box}$ | Ô (  | L 😜     | * 💿      | Paused          | : |
| प्रेरणा                                              | 🞲 बेसिक शिक्षा विभाग। स्कूल की मान्यता का आवेदन, उत्तर प्रदेश                                                                                                    |        |                          | jasw | vant@gn | nail.com |                 | Â |
|                                                      | प्रम 1<br>(नियम 11 क उपनियम (1) देखे)         प्रियम 11 क उपनियम (1) देखे)         विद्यालय को मान्यता देने के लिए आवेदन सहित स्वघोषणा         उत्तरप्रदेश नि:शुल्क और अनिवार्य बाल शिक्षा अधिकार नियमावली,2011         सेवा में,<br>जिला शिक्षा अधिकारी,<br>-select-         महोदय,<br>मं नि:शुल्क और अनिवार्य बाल शिक्षा अधिकार अधिनियम 2009 की अनुसूची में विनिर्दिष्ट मानदंडो और मानकों का<br>अनुपालन के संबंध में एक स्वघोषणा करता हूं और विद्यालय का नाम         -select-       और पता         -select-       और पता         -select-       और पता         -select-       और पता         -select-       और पता         -select-       और पता         -select-       और पता         -select-       और पता         -select-       और पता         -select-       और पता         -select-       और पता         -select-       और पता |        |                          |      |         |          |                 |   |
| 😰 requirejs 🔹 🗖 🖬 calendar-multip                    | lezip 🔨 calendar-mobile-dizip 🔨                                                                                                    |        |                          |      |         | :        | Show all        | × |
| Type here to search                                  | o Ħ <u>=</u> 🥑 🧶 💾 📓 🧕 💷                                                                                                    |        | RR                       | へ 開  | -       | ENG 27/1 | 8:56<br>10/2020 |   |

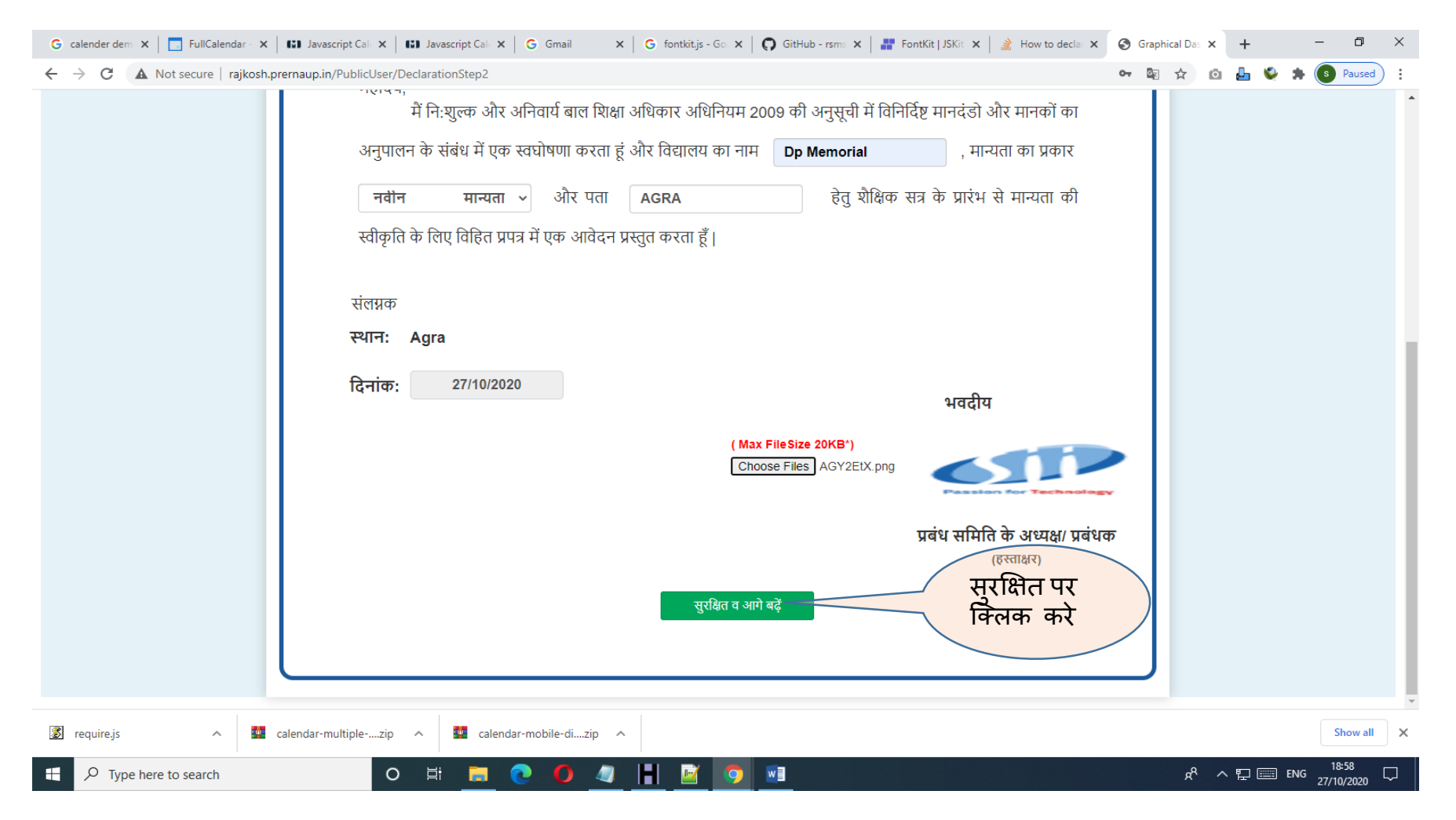

नोट- अपनी सम्पूर्ण जानकारी भरने के उपरांत सुरक्षित व आगे बढे बटन पर क्लिक करें।

# स्टेप-5 अपने स्कूल से सम्बंधित सारी जानकारी भरें ।

| G calender dem 🗙 📄 FullCalendar - 🗙 🔛 Java | script Cale 🗙 🛛 👪 Javascript Cale 🗙 🗍 🌀 Gmail 🛛 🗙 🗍 | G fontkit.js - Go 🗙   👩 GitHub - rsms 🗙   🔐 FontKit   JSKit 🗙   🔌 How | w to decla 🗙 📀 Graphical Das x + - 🗗 X      |
|--------------------------------------------|-----------------------------------------------------|-----------------------------------------------------------------------|---------------------------------------------|
| ← → C ▲ Not secure   rajkosh.prernaup.in   | n/PublicUser/SchoolDetails                          |                                                                       | 🕶 🗟 🖈 🔯 占 🗳 🏞 💽 Paused) 🗄                   |
| प्रेरणा                                    | 🐨 बेसिक शिक्षा f                                    | <b>वेभाग</b>   स्कूल की मान्यता का आवेदन, उत्तर प्रदेश                | jaswant@gmail.com ▼                         |
| चरण-1 ✔ चरण-2 चरण-3                        | चरण-4 चरण-5 चरण-6                                   | शपथ पत्र पेमेंट करे सत्यापन करे                                       |                                             |
| नोट - कृपया फील्ड * को जरुर भरें।          |                                                     |                                                                       |                                             |
|                                            | 1                                                   | वेद्यालय का विवरण                                                     |                                             |
| 1. विद्यालय का नाम *                       | Dp Memorial                                         | 2. शैक्षणिक सत्र *                                                    | 2020-21 ~                                   |
| 3. जिला *                                  | Agra v                                              | 4. डाक पता *                                                          | AGRA                                        |
| 5. क्षेत्र का प्रकार *                     | <ul> <li>ग्रामीण</li> <li>शहर</li> </ul>            | 6. पिनकोड *                                                           | 226021                                      |
| 7. ब्लॉक / टाउन *                          | Akola ~                                             | 8. फ़ोन नंबर                                                          | 95593304593                                 |
| 9. फैक्स नंबर                              | फैक्स नंबर भरें                                     | 10. ई-मेल पता *                                                       | jaswant@gmail.com                           |
| 11.मोबाइल नंबर *                           | 9559304593                                          | 12. निकटतम पुलिस स्टेशन *                                             | agra                                        |
| 🕱 require.js 🔨 🙋 calendar-r                | multiplezip ^ 🚾 calendar-mobile-dizip ^             |                                                                       | Show all X                                  |
| F Dype here to search                      | o 🛱 🧮 💽 🥥 🖉                                         |                                                                       | x <sup>R</sup> ∧ ঢ়  ENG <sup>19:00</sup> ↓ |

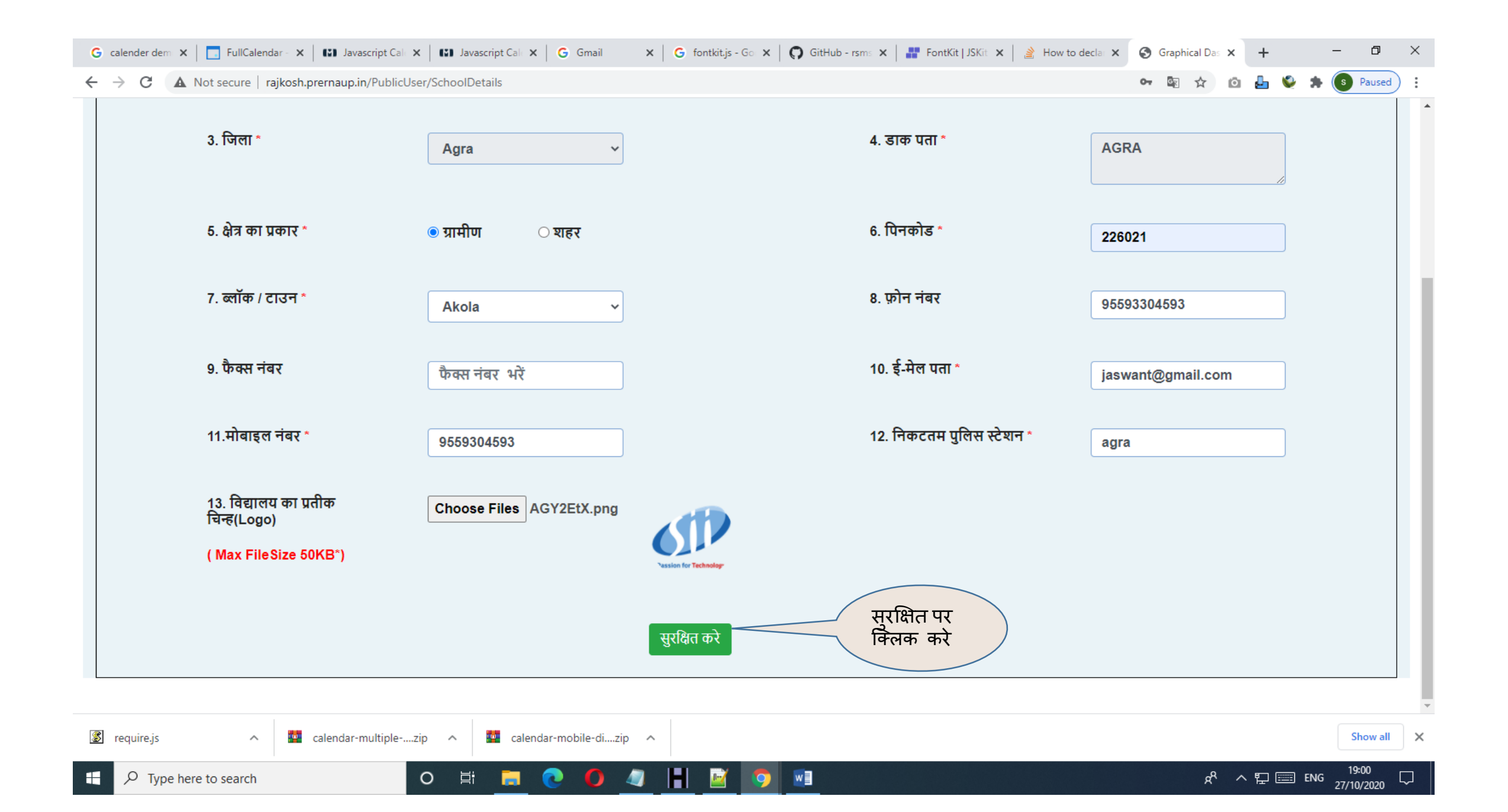

| G calender de                      | em 🗙 📔 FullCalendar - 🗙 🛛 🖬 Javascript Cale | 🗙 🛛 👪 Javascript Cale 🗙 🗍 Ġ Gmail | × G fontkit.js - G × G           | 🔉 GitHub - rsms 🗙   📲 FontKit   JSKit 🗙   🔌 How | to declat X S Graphical Das X + | – 0 ×                   |
|------------------------------------|---------------------------------------------|-----------------------------------|----------------------------------|-------------------------------------------------|---------------------------------|-------------------------|
| $\leftarrow \   \rightarrow \   G$ | A Not secure   rajkosh.prernaup.in/PublicU  | ser/SchoolGeneralInformation      |                                  |                                                 | প 🔤 🕁 🙆 占                       | 🔮 🛸 💽 Paused 🗄          |
|                                    | प्रेरणा                                     | 😽 बेसिक शिक्ष                     | <b>क्षा विभाग</b>   स्कूल की मान | यता का आवेदन, उत्तर प्रदेश                      | jaswa                           | int@gmail.com ▼         |
| चरण-१                              | चरण-२ 🗸 चरण-३                               | चरण-4 चरण-5 चरण-6                 | ষাদথ দর                          | पेमेंट करे सत्यापन करे                          |                                 |                         |
| नोट - कृप                          | या फील्ड * को जरुर भरें।                    |                                   |                                  |                                                 |                                 |                         |
|                                    |                                             |                                   | — सामान्य जानम                   | <u>जरी</u>                                      |                                 |                         |
|                                    | 1. स्थापना का वर्ष *                        | 2020 ~                            |                                  |                                                 |                                 |                         |
|                                    |                                             |                                   |                                  |                                                 |                                 |                         |
|                                    | 2. न्यास /समिति /प्रबंध समिति का<br>नाम*    | samiti name                       |                                  | 3. क्या न्यास /समिति /प्रबंध समिति              | पंजीकृत है? * No                | ~                       |
|                                    |                                             |                                   |                                  |                                                 |                                 |                         |
|                                    | ६ विद्यालय के अध्यक्ष गाधान गावंधक          | का नाम कार्यालय प्रता             |                                  |                                                 |                                 |                         |
|                                    | 0. 14 21014 47 51 54 61 7 9 4 14 7 9 4 44   | 47 114 ,474104 401                |                                  |                                                 |                                 |                         |
|                                    | 7.1 नाम*                                    | head master name                  |                                  | 7.2 पदनाम *                                     | हेड मास्टर                      | -                       |
|                                    | 7.3 पता*                                    | agra                              |                                  | 7.4 कार्यालय नंबर*                              | 4565463543                      |                         |
|                                    | 7.5आवास मोबाइल नंबर*                        | आतास मोतादल नंतर भरें             |                                  | 7.6 मोबाइल नंबर *                               | मोबादल नंबर भरें                |                         |
|                                    |                                             | जायारा नायाङ्ग नयर नर             |                                  |                                                 | नाबाइरा नबर नर                  |                         |
|                                    | 8.7 फोटोयुक्त वोटर आई०डी० कार्ड             | / आधार कार्ड / पैन कार्ड *        |                                  |                                                 |                                 |                         |
|                                    | (.pdf file Only ,MaxSize 3MB)               |                                   |                                  |                                                 |                                 | ,                       |
| 🏽 require.js                       | ∧ 🔤 calendar-multiple                       | .zip ^ calendar-mobile-dizip      | ^                                |                                                 |                                 | Show all X              |
| 🕂 🔎 Ту                             | pe here to search                           | o 🛱 🚍 💽 🥥                         |                                  | will                                            |                                 | 19:03<br>ENG 27/10/2020 |

| G calender dem X                              | 📘 FullCalendar - 🗙 🛛 👪 Javascript Cale 🗙 🗍                                                                                                    | Javascript Cale 🗙 🛛 G Gmail | 🗙 🛛 G fontkit.js - Go 🗙                                                                                                    | GitHub - rsms 🗙                                                                | 📲 FontKit   JSKit 🗙              | 🔰 How to declar 🗙                               | Graphical Da     | as × +                  | - 0                    | ×      |
|-----------------------------------------------|----------------------------------------------------------------------------------------------------|-----------------------------|----------------------------------------------------------------------------------------------------|--------------------------------------------------------------------------------|----------------------------------|-------------------------------------------------|------------------|-------------------------|------------------------|--------|
| $\leftarrow$ $\rightarrow$ C $\blacktriangle$ | Not secure   rajkosh.prernaup.in/PublicUser/Sc                                                                                                    | hool Area Desc              |                                                                                                    |                                                                                |                                  |                                                 | •• 🔤 🕁           | io 占 🔮                  | Paused                 | ):     |
|                                               | प्रेरणा                                                                                                    | 😽 बेसि                      | <b>क शिक्षा विभाग</b>   स्कूल की म                                                                                                    | नान्यता का आवेदन,                                                              | उत्तर प्रदेश                     |                                                 |                  | jaswant@g               | ımail.com 👻            | Î      |
| चरण-१                                         | चरण-२ चरण-३ 🗸 चरण-                                                                                                    | 4 चरण-5 च                   | वरण-६ शपथ पत्र                                                                                                    | पेमेंट करे                                                                     | सत्यापन करे                      |                                                 |                  |                         |                        |        |
| नोट - कृपया र्फ                               | गेल्ड * को जरुर भरें।                                                                                                    |                             |                                                                                                    |                                                                                |                                  |                                                 |                  |                         |                        | .      |
|                                               |                                                                                                    |                             | —विद्यालय की प्रकृति                                                                                                    | ते और क्षेत्र—                                                                 |                                  |                                                 |                  |                         |                        | 1      |
|                                               | 1. शिक्षा का माध्यम *         अंग्रेजी माध्यम         4. विद्यालय के पास उसका भवन *         निजी भवन         4.3 रजिस्ट्री के दस्तावेज अपलोड करें *         (pdf file Only ,MaxSize 10MB)         Choose Files       No file chosen |                             | 2.1 लड़के-लड़कियाँ / सह-धि<br>सह-धिक्षा         4.4 विद्यालय के पास उसका<br>(साक्ष्यो के प्रमाण के लिए सुसंग<br>(pdf file Only ,MaxSize<br>Choose Files No file chose | रोक्षा *<br>🗸<br>निजी भवन या किरा<br>गत दस्तावेजो को सल<br><b>10MB)</b><br>Sen | ाये का भवन *<br>तंग्न किया जाये) | 2.2 आवेदित मान्य<br>प्राप्त है या नहीं *<br>हां | ता के अतिरिक्त   | । अन्य कक्षायें पूर्व र | से सहायता              |        |
|                                               | 4.5 अग्निशमन प्रमाण प्रत्र *<br>(pdf file Only ,MaxSize 10MB)                                                                                                    |                             | 4.5.1 कोड (अग्निशमन प्रमाप<br>कोड नंबर भरें                                                                                                    | ण प्रत्र) *                                                                    |                                  | <b>4.5.2 जारी दिनांक</b><br>जारी दिनांक         | ० (अग्निशमन प्रम | नाण प्रत्र) *           |                        |        |
| 📓 require.js                                  | ∧ 💘 calendar-multiplezip                                                                                                    | ∧ 🔤 calendar-mobile-di.     | zip ^                                                                                                    |                                                                                |                                  |                                                 |                  |                         | Show all               | ×      |
| E $\mathcal P$ Type her                       | re to search O                                                                                                    | H 📃 💽 🌔                     | 🧧 🖪 🖻 🦻                                                                                                    |                                                                                |                                  |                                                 | ਸ਼               | <sup>9</sup> ~ 단 📰 티    | 19:06<br>NG 27/10/2020 | $\Box$ |

| nder dem 🗙   🗔 Ful<br>C 🔺 Not secu | Calendar - 🗙   👪 Javascript Cale 🗙   👪 Javascript Cale 🗙  <br>re   rajkosh.prernaup.in/PublicUser/BasicStructureDetailsOf | G Gmail X G fontkit.js - Go X GitHub - rsms<br>fSchool | 🗙   📲 FontKit   JSKit 🗙   🔌 How to d | ecla: X 🕄 Graphical Das X + |
|------------------------------------|----------------------------------------------------------------------------------------------------|--------------------------------------------------------|--------------------------------------|-----------------------------|
| प्रेरणा                            |                                                                                                    | 🔊 बेसिक शिक्षा विभाग   स्कूल की मान्यता का आवेदन       | न, उत्तर प्रदेश                      | jaswant@gmail.              |
| 1 चरण-2                            | चरण-3 चरण-4 ∨ चरण-5                                                                                                    | चरण-6 शपथ पत्र पेमेंट करे                              | सत्यापन करे                          |                             |
| कृपया फील्ड *                      | गे जरुर भरें <br>आधार                                                                                                    | भूत संरचनाओ का विवरण एवं स्वच्छता                      | सम्बन्धी दशायें                      |                             |
| क्रम.स                             | . <del>क</del> क्ष                                                                                                    | संख्यायें                                              | औसत आकार                             | कक्ष की फ़ोटो               |
|                                    |                                                                                                    |                                                        | (वर्ग फीट में)                       | (Photo Only ,MaxSize 500KB) |
| 1                                  | कक्षा-कक्ष की संख्या *                                                                                                    | कक्षों की संख्या                                       | ]                                    |                             |
| 2                                  | प्रधानाध्यापक कक्ष *                                                                                                    | कक्षों की संख्या                                       | )                                    |                             |
| 3                                  | स्टाफ कक्ष *                                                                                                    | कक्षों की संख्या                                       | )                                    |                             |
| 4                                  | कार्यालय कक्ष *                                                                                                    | कक्षों की संख्या                                       | )                                    |                             |
| 5                                  | पुस्तकालय / वाचनालय कक्ष *                                                                                                | कक्षों की संख्या                                       | ]                                    |                             |
| 6                                  | रसोई-सह-भंडारण / अन्य                                                                                                    | कक्षों की संख्या                                       |                                      |                             |
|                                    |                                                                                                    | सरक्षित करें                                           | सुरक्षित पर<br>क्लिक करे             |                             |
| iire.js                            | 🔨 🧱 calendar-multiplezip 🔿 👹 calendar                                                                                     | r-mobile-dizip 🔨                                       |                                      |                             |

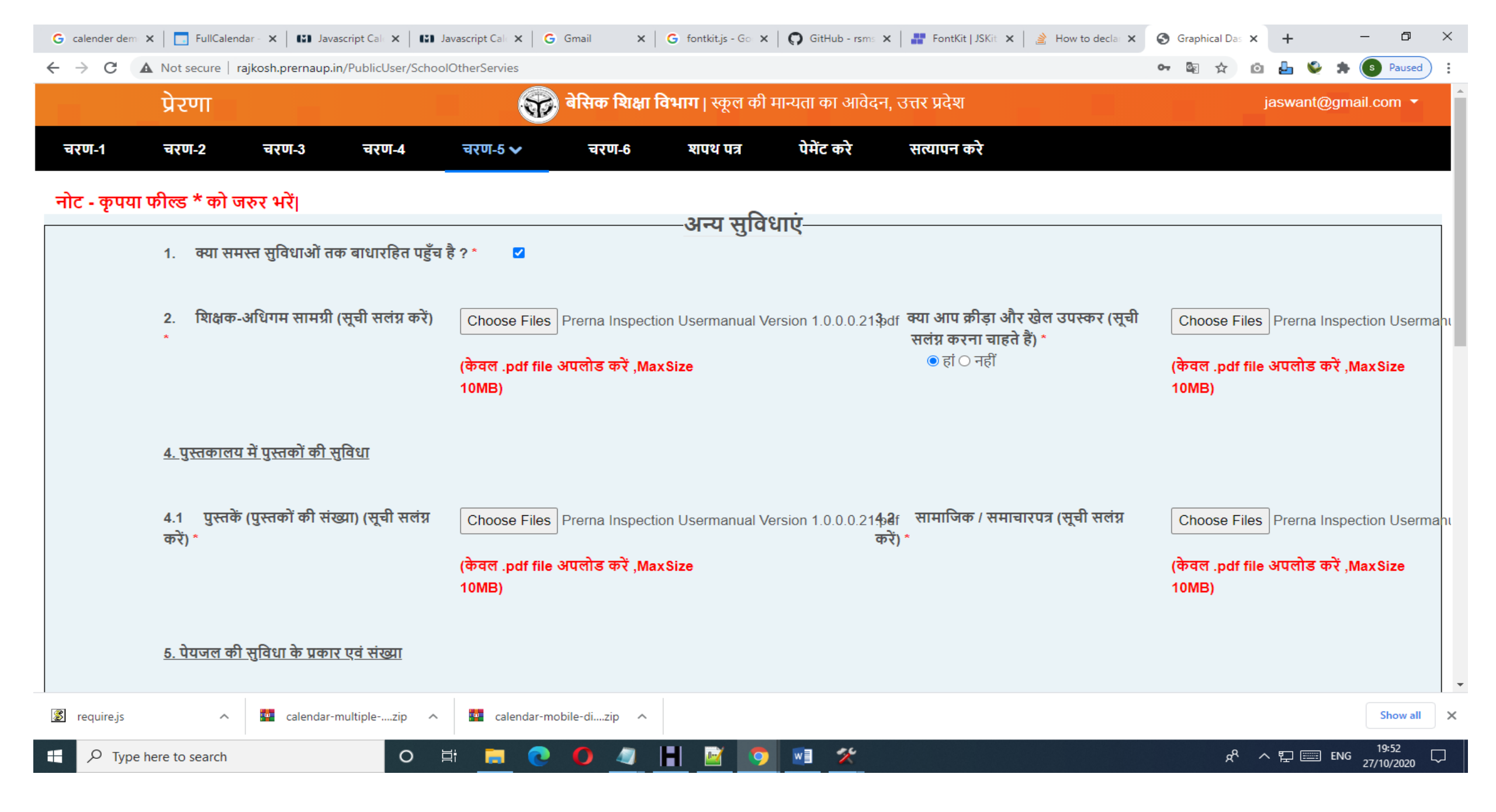

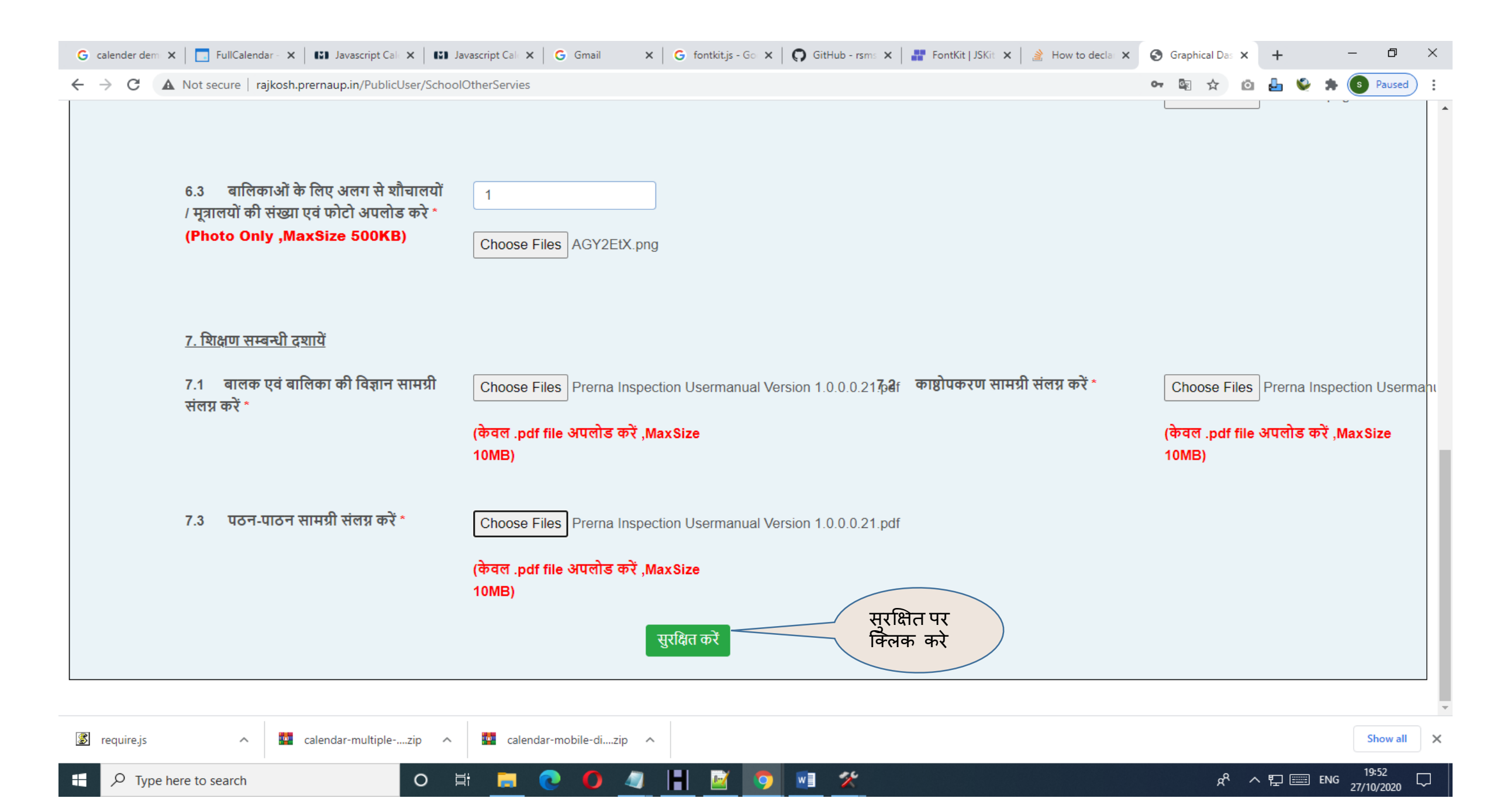

## स्टेप- 6- सम्पूर्ण जानकारी भरने के उपरांत शपथ पत्र पर दिए गए चेक बॉक्स पर टिक करने के बाद सुरक्षित करने का आप्शन पर क्लिक करें।

| G calender dem 🗙 📘                                | 🛛 FullCalendar - 🗙 🛛 🔛 Javascrip | t Cale 🗙 🛛 👪 Javascript Cale 🗙 📔 🤆       | Gmail 🗙 🛛 G fontkit.js -   | Goi 🗙 🛛 👩 GitHub - rsms  | 🗙   👬 FontKit   JSKit 🗙   🍰 How to declar 🗙      | S Graphical Das x + | – 0 ×            |
|---------------------------------------------------|----------------------------------|------------------------------------------|----------------------------|--------------------------|--------------------------------------------------|---------------------|------------------|
| $\leftarrow$ $\rightarrow$ C $\blacktriangle$ Not | secure   rajkosh.prernaup.in/Pu  | blicUser/PublicUserDashboard             |                            |                          |                                                  | প 🗟 🕁 🙆 占           | 🔮 🖈 💽 Paused 🗄   |
| प्रे                                              | रणा                              |                                          | बेसिक शिक्षा विभाग   स्कूल | १ की मान्यता का आवेद     | न, उत्तर प्रदेश                                  | jaswa               | nt@gmail.com 👻 🧍 |
| चरण-१ चर                                          | ण-२ चरण-३                        | चरण-४ चरण-५                              | चरण-६ शपथ पत्र 🗸           | पेमेंट करे               | सत्यापन करे                                      |                     |                  |
| नोट - कपया फील                                    | ड * को जरुर भरें।                |                                          |                            |                          |                                                  |                     |                  |
|                                                   |                                  |                                          |                            |                          |                                                  |                     |                  |
|                                                   |                                  |                                          | <u>शपथ प</u>               | <u>त्र</u>               | रिक्षा का अधि<br>सर्व दिव्या अभिय<br>सर्व प्रदेश | कार                 |                  |
|                                                   | <b>मै</b>                        | JASWANT                                  | प्रबंधक Dp Memorial        |                          | थपूर्वक निम्न बयान करता/करती हूं:-               |                     |                  |
|                                                   | 1. मिनिमम                        | न वेजेस एक्ट के अंतर्गत वेत              | ान भुगतान मान्यता मिलने    | के उपरांत किया जा        | एगा।                                             |                     |                  |
|                                                   | 2. विद्यालय                      | प के प्रबंधन समिति मे किस                | ी। प्रकार का विवाद नहीं है | । प्रबंध समिति विवा      | द रहित है।                                       |                     |                  |
|                                                   | <b>3.</b> विद्यालय               | प में प्रबंध समिति का कोई <sup>:</sup>   | सगा संबंधी कार्यरत नहीं है | ti -                     |                                                  |                     |                  |
|                                                   | 4. विद्यालय                      | प किसी भी व्यक्ति व्यक्तिय               | ों के समूह अथवा एसोसिए     | शन को लाभ पहुंचा         | ने के लिए संचालित नहीं किया जाएग                 | n                   |                  |
|                                                   | 5. विद्यालग<br>जाएंगे तथा        | प में उसके सुचारू रूप से<br>1 जिन विषयों | संचालन के लिए उस विद्य     | ्<br>ालय के प्रबन्धाधिका | री द्वारा पर्याप्त वित्तीय साधन उपलब             | ध कराए              |                  |
|                                                   | में अध्य<br>सुविधाओं             | ापन के लिए विद्यालय को 1<br>की व्यवस्था  | मान्यता दी गई है उसके लि   | ए बेसिक शिक्षा परि       | षद द्वारा विनिर्दिष्ट मानकों के अनुसार           | ! पर्याप्त          |                  |
|                                                   | की जाए                           | रगी ।                                    |                            |                          |                                                  |                     |                  |
|                                                   | 6. विद्यालय                      | पार्थामेक( I - V )                       | ्र तक की                   | अंग्रेजी माध्यम          | माध्यम की कक्षाओं का आवेदन                       |                     | -                |
| 🕱 require.js                                      | ∧ 🚾 calendar-multi               | plezip                                   | nobile-dizip               |                          |                                                  |                     | Show all X       |
| E $\mathcal P$ Type here to                       | o search                         | o 🛱 🧮 💽                                  | O 🥥 🗄 📝                    | 🧿 💿 🛠                    |                                                  | x <sup>e</sup> ~ 탇[ | ENG 19:54        |

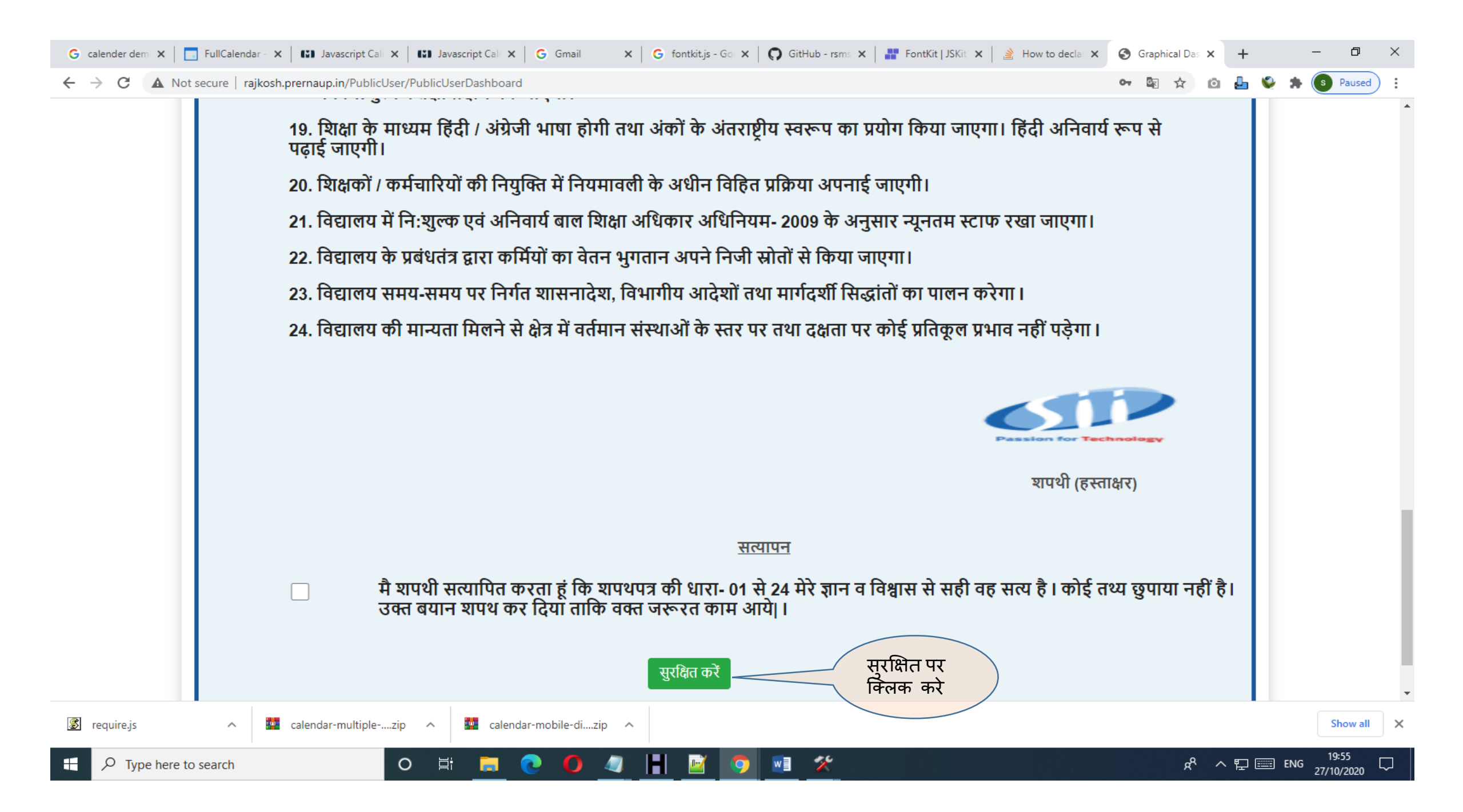

| G calender de                     | 🗙 📔 🗔 FullCalend | la 🗙 🛛 👪 Javascript 🗆 🗙 | <b>I</b> Javascript ⊂ <b>×</b> | G Gmail >   | G fontkit.js - 🛛 🗙 📔 | 🖸 GitHub - rst 🗙 🛛 👬 | FontKit   JS  🗙 📔 🏄 How to dec | × S Graphical D × | S Receipt.pdf × | +        | - 0        | $\times$ |
|-----------------------------------|------------------|-------------------------|--------------------------------|-------------|----------------------|----------------------|--------------------------------|-------------------|-----------------|----------|------------|----------|
| $\leftrightarrow$ $\rightarrow$ G | A Not secure     | rajkosh.prernaup.in/Pub | licUser/ChalanAndBGU           | JploadForm# |                      |                      |                                |                   | • 🛧 🖸           | 🕹 🔮 :    | Paused     | ) :      |
|                                   | प्रेरणा          |                         |                                | कि कि       | सेक शिक्षा विभाग     | स्कूल की मान्यता का  | आवेदन, उत्तर प्रदेश            |                   |                 | jaswant@ | )gmail.com | •        |
| चरण-१                             | चरण-2            | चरण-३ च                 | रण-४ चरण                       | -5 चरण      | १-६ शपथ पत्र         | पेमेंट करे 🗸         | सत्यापन करे                    |                   |                 |          |            |          |

## नोट - कृपया फील्ड \* को जरुर भरें|

| धनराशि जमा करने का चालान फार्म                                      |                             |                          |                      |  |  |  |  |  |  |  |  |
|---------------------------------------------------------------------|-----------------------------|--------------------------|----------------------|--|--|--|--|--|--|--|--|
| <u>चालान की जानकारी</u><br>1. जालान संख्या                          | 2000000440                  | २ ज्ञालान की राशि *      |                      |  |  |  |  |  |  |  |  |
|                                                                     | 20000140                    | 2. 418111411811          |                      |  |  |  |  |  |  |  |  |
|                                                                     | 🖌 पमट                       |                          |                      |  |  |  |  |  |  |  |  |
| <u>सुरक्षित कोष की जानकारी</u>                                      |                             |                          |                      |  |  |  |  |  |  |  |  |
| 1. सुरक्षित कोष पत्र अपलोड करें *<br>(.pdf file Only ,MaxSize 10MB) | Choose Files No file chosen | 2. सुरक्षित कोष संख्या * | 12000024242          |  |  |  |  |  |  |  |  |
| 3. सुरक्षित कोष की राशि *                                           | 25000                       | 4. बैंक का नाम *         | UNITED BANK OF INDIA |  |  |  |  |  |  |  |  |
|                                                                     | सुरक्षित करें               | सुरक्षित पर<br>क्लिक करे |                      |  |  |  |  |  |  |  |  |

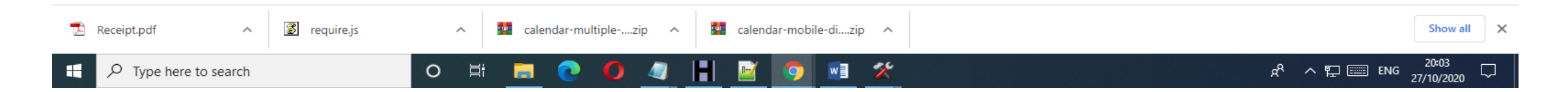

## स्टेप -7- शपथ पत्र भरने के उपरांत पेमेंट करें का आप्शन आएगा इसमे अपना विवरण भरकर आगे बढ़ें।

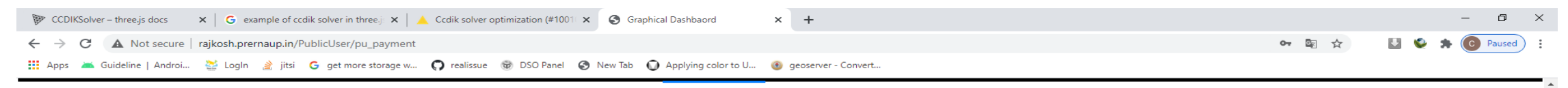

#### नोट - कृपया फील्ड \* को जरुर भरें।

م 🖿

| धनराशि जमा करने का चालान फॉर्म   |                                           |                                     |                                               |  |  |  |  |  |
|----------------------------------|-------------------------------------------|-------------------------------------|-----------------------------------------------|--|--|--|--|--|
| 1. विभाग                         | बेसिक शिक्षा विभाग (EDU)                  | 2. निर्धारण वर्ष                    | 2020-21                                       |  |  |  |  |  |
| 3. जमाकर्ता का नाम               | DEEPTI DWIVEDI                            | 4. उपकोषागार/स्कूल का नाम           | DPS Gorakpur School                           |  |  |  |  |  |
| 5. पता                           | Deoria,Gorakpur                           | 6. कुल राशि                         | <b>হ</b> ০ 1 /-                               |  |  |  |  |  |
| 7. जमा की जा रही धनराशि का पूर्ण | विवरण धनराशि किस हेतु की जा रही है तथा कि | न्स विभाग के पक्ष की जा रही है      | कक्षा 1 से 5 तक हिन्दी माध्यम की मान्यता हेतु |  |  |  |  |  |
| 8. मण्डल का नाम                  | मिजोपुर 🗸                                 | 9. राजकोष का नाम                    | मिज़ोपुर ~                                    |  |  |  |  |  |
| 10. लेखा शीर्षक का डिजिट कोड     | 020201101990000                           |                                     |                                               |  |  |  |  |  |
|                                  | स्                                        | रकित करें आगे बटे सुरक्षित<br>क्लिक | पर<br>करे                                     |  |  |  |  |  |

### स्टेप -8- नेक्स्ट के बटन पर क्लिक करें।

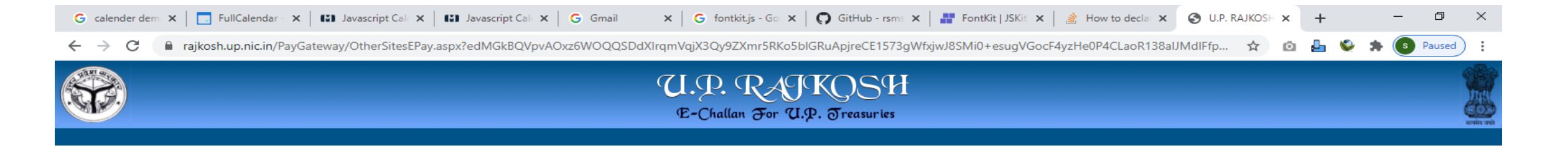

Welcome to rajkosh.up.nic.in. Your challan (SKK200000140) information has been saved. Click 'Next' to proceed.

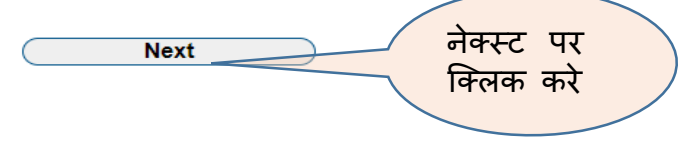

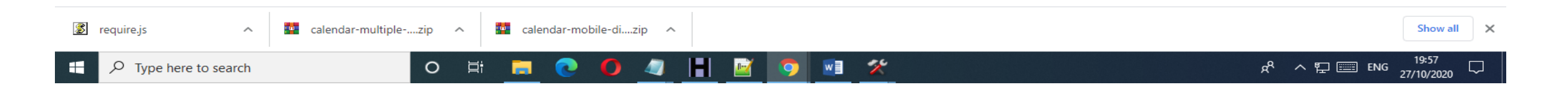

| G calender dem 🗙 📘 Full | Calendar - 🗙 🛛 🖬 Javascript Cale 🗙 🛛 🚮 Javascript Cale 🗙 🖂 G. Gmail 🛛 🗙 🖂 G. fontkit.js - Go 🗙 🖓 GitHub - rsms 🗙 🛛 👬 FontKit   JSKit 🗙 🛛 🏄 How to declar 🗙                                                                                                    | S Confirmation | × | +          |     | - 0        | $\times$ |
|-------------------------|----------------------------------------------------------------------------------------------------|----------------|---|------------|-----|------------|----------|
| ← → C 🔒 rajkosh.u       | p.nic.in/PayGateway/EPayRedirect.aspx                                                                                                    | \$             | Ō | <b>L</b> 😜 | *   | S Paused   | i E      |
|                         | U.P. RAJKOSH<br>E-Challan For U.P. Treasuries                                                                                                    |                |   |            |     |            |          |
|                         | In Boom Applied Confirmation of E-Payment         Confirmation of E-Payment         Note:- Please Update Payment Status through Verify Challan link at Rajkosh Site<br>or through Double Verification at respective department site for the below cases.         1. If mode of Payment is selected Cash / NEFT Challan at bank end.         2. If Funds deducted from your Account and Payment Status is not Success.         If Funds deducted from your Account and Payment Status is not Success.         Close         Address |                |   |            |     |            |          |
|                         |                                                                                                    |                |   |            |     |            | ľ        |
| 😰 require.js            | Proceed With Net-Payment                                                                                                    |                |   |            |     | Show all   | ] ×      |
| Type here to sear       | ch O Ħ                                                                                                    | R٩             | ^ | ₽■         | ENG | 27/10/2020 | $\neg$   |

नोट- क्लोज बटन पर क्लिक करें ।

## स्टेप -9- अपना सम्पूर्ण विवरण चेक कर के प्रोसीड विद नेट पेमेंट पर क्लिक करें ।

| G calender dem 🗙 🛛 🔄 FullCalendar - 🗙 🛛 🖼 Javasci                 | ript Cali 🗙   👪 Javascript Cali 🗙   🌀 Gmail 🛛 🗙   🌀 fontkit.js - | Go 🗙   👩 GitHub - rsms 🗙   📑 FontKit   JSKit 🗙   🚵 How to declar 🗙 | S Confirmation ×           | + -     | - 0 ×               |
|-------------------------------------------------------------------|------------------------------------------------------------------|--------------------------------------------------------------------|----------------------------|---------|---------------------|
| $\leftarrow$ $\rightarrow$ C $$ rajkosh.up.nic.in/PayGateway/EPay | /Redirect.aspx#                                                  |                                                                    | ☆ ©                        | 占 🗳 🗯 🤅 | s Paused            |
|                                                                   |                                                                  |                                                                    |                            |         | <b>^</b>            |
|                                                                   | Confirmation                                                     | of E-Payment                                                       |                            |         |                     |
|                                                                   | User Name                                                        | 02                                                                 |                            |         |                     |
|                                                                   | Depositor Name                                                   | JASWANT                                                            |                            |         |                     |
|                                                                   | Challan Number                                                   | SKK200000140                                                       |                            |         |                     |
|                                                                   | Challan Date                                                     | 2020-10-27 19:59:28                                                |                            |         |                     |
|                                                                   | Address                                                          | AGRA                                                               |                            |         |                     |
|                                                                   | Assessment Year                                                  | 2020-2021                                                          |                            |         |                     |
|                                                                   | Tax Period                                                       | ONETIME                                                            |                            |         |                     |
|                                                                   | Location                                                         | : 0800-Agra                                                        |                            |         |                     |
|                                                                   | Amount of Challan                                                | 1.00                                                               |                            |         |                     |
|                                                                   | Head Serial No.[Amount of the head                               | 1[1.00]                                                            |                            |         |                     |
|                                                                   | Proceed Wi                                                       | th Net-Payment Procee<br>payme<br>करे                              | d with net-<br>nt पर क्लिक |         |                     |
|                                                                   |                                                                  |                                                                    |                            |         |                     |
| 🕱 require.js 🔨 🚾 calendar-mu                                      | ultiplezip 🥎 🔤 calendar-mobile-dizip 🥎                           |                                                                    |                            |         | Show all            |
| Figure 4 Type here to search                                      | 0 🛱 🧮 💽 🌔 🥒 🔣                                                    | 🧿 🗾 <u>X</u>                                                       | x <sup>م</sup> م           | 🖵 📖 ENG | 19:58<br>27/10/2020 |

स्टेप -10- प्रोसीड विद नेट पेमेंट पर क्लिक करने के उपरांत आपने सामने स्टेट बैंक ऑफ़ इंडिया का पेमेंट गेटवे आएगा । अपनी सुविधानुसार जिस विधि से आप पेमेंट करना चाहते है उसके निचे दिए गये क्लिक हेयर पर क्लिक करे ।

| calender dem 🗙 📔 🔂 FullCalendar - 🗙 🛛 🖏 Javascript Cale 🗙 🗍 🖏 Javascript Cale | 🛛 🗙 🛛 🔓 G Gmail 🛛 🗙 📄 G fontkit.js - Go 🗙 📔 G GitHub - rsms 🗙 📔 🏭 FontKit   JSP | Kit 🗙 🔰 How to declar 🗙 🚱 State Bank Mit 🗙 🕂 🦳 🗇 |
|-------------------------------------------------------------------------------|---------------------------------------------------------------------------------|--------------------------------------------------|
| → C                                                                           |                                                                                 | 🖈 🖸 占 👻 🖈 🖲 Paused                               |
| • • • • • • • • • • • • • • • • • • •                                         | STATE BANK MULTI OPTION PAYMENT SYSTE                                           | M                                                |
| Net Banking                                                                   |                                                                                 |                                                  |
| SBI Net Banking / yono<br>Bank Charges:                                       | Cther Banks<br>Bank Charges: 5.9                                                |                                                  |
| CLICK HERE                                                                    | CLICK HERE                                                                      |                                                  |
| Card Payments                                                                 |                                                                                 |                                                  |
| Please select appropriate card type to avoid failures (C-Credit Card Option   | is/D for Debit Card)                                                            |                                                  |
| <b>(</b> )                                                                    | 6                                                                               | <b>a</b>                                         |
| State Bank Debit Cards                                                        | Other Bank Debit Cards                                                          | Credit Cards                                     |
| Bank Charges: 0.0                                                             | Bank Charges: 0.0                                                               | Bank Charges: 12.0                               |
| CLICK HERE                                                                    | CLICK HERE                                                                      | CLICK HERE                                       |
| Other Payments Modes                                                          |                                                                                 |                                                  |
|                                                                               | NEFT                                                                            | 0                                                |
| UPI                                                                           | NEFT/RTGS                                                                       | SBI Branch                                       |
| Bank Charges: 0.0                                                             | Bank Charges: 0.0                                                               | Bank Charges: 0.0                                |
| CLICK HERE                                                                    | CLICK HERE                                                                      | CLICK HERE                                       |
| require.js ^ 🔤 calendar-multiplezip ^ 🔤 ca                                    | alendar-mobile-dizip                                                            | Show all                                         |
| P Type here to search O 🛱 📻                                                   | 0 0 4 1 🔤 🧿 🖷 🛠                                                                 | 요 <sup>우</sup> 수 답 📰 ENG 19:58<br>27(10/2020     |

## स्टेप -11- पेमेंट करने के उपरांत आपको ई- रिसिप्ट डाउनलोड हो जाएगी।

| G calender de 🗙 🛛 🔂 FullCalenda 🗙                    | Image: Javascript $\subseteq \mathbf{x}$ Image: Javascript $\subseteq \mathbf{x}$ G       Gmail $\mathbf{x}$ G       fontkit.jst | s - 🤇 🗙 📔 🚱 GitHub - rs: 🗙 📔 🏭 FontKit   JS  🗙 📔 🍰 How to dec 🗙 📔 🎯 Graphical D 🗙 | 🕄 Receipt.pdf x + - 🗇 X                     |
|------------------------------------------------------|----------------------------------------------------------------------------------------------------|-----------------------------------------------------------------------------------|---------------------------------------------|
| $\leftarrow$ $\rightarrow$ C (i) File   C:/Users/adm | nin/Desktop/Receipt.pdf                                                                                                    |                                                                                   | ☆ 🔯 占 🍥 🛪 🗿 Paused) 🗄                       |
| Receipt.pdf                                          |                                                                                                    | 1 / 1                                                                             | ¢ ± 🖶                                       |
|                                                      |                                                                                                    |                                                                                   |                                             |
|                                                      | Gover                                                                                                    | nment of Uttar Pradesh                                                            |                                             |
|                                                      | Basic Educ                                                                                                    | cation Department,Lucknow                                                         |                                             |
|                                                      | Uttar Pradesh Treasur                                                                                                    | y - Acknowledgement for Depositing Money                                          |                                             |
|                                                      | [To be su                                                                                                    |                                                                                   |                                             |
|                                                      | Challan: SKK200000140                                                                                                    | Challan Date: 2020-10-27 19:59:28                                                 |                                             |
|                                                      | Assessment: 2020-21                                                                                                    | Tax Period: Daily                                                                 |                                             |
|                                                      | Reference No:                                                                                                    | NULL                                                                              |                                             |
|                                                      | Unique Id:                                                                                                    | SAA0915931                                                                        |                                             |
|                                                      | Depositor Name:                                                                                                    | JASWANT                                                                           |                                             |
|                                                      | Depositor Address:                                                                                                    | AGRA                                                                              |                                             |
|                                                      | Head                                                                                                    | Amount (in Rs)                                                                    |                                             |
|                                                      | 620201201010000                                                                                                    | 1.00                                                                              |                                             |
|                                                      | A SUM OF Rs 1.00 AGAINST THE HEADS MENTIONE                                                                                      | D ABOVEITHROUGH NET-PAYMENT TRANSACTION]ON State Bank of India                    |                                             |
|                                                      | HAS BEEN                                                                                                    | <b>*</b>                                                                          |                                             |
|                                                      |                                                                                                    |                                                                                   |                                             |
|                                                      | THE DAINK KEI EREINGE IK                                                                                                    | +                                                                                 |                                             |
|                                                      |                                                                                                    |                                                                                   |                                             |
|                                                      |                                                                                                    |                                                                                   |                                             |
| 🔁 Receipt.pdf 🔷 🔮                                    | 🗴 require.js 🧄 🚾 calendar-multiplezip 🥎                                                                                          | 🚾 calendar-mobile-dizip 🔿                                                         | Show all X                                  |
| Type here to search                                  | o 🛱 📻 💽 🥥 🖉                                                                                                    |                                                                                   | ᇨ <sup>ᄵ</sup> ^ 답 📰 ENG <sup>20:00</sup> 다 |

## नोट- पेमेंट सक्सेस होने या फेल्ड होने दोनों ही स्थिति में ई- रिसिप्ट जेनेरेट होगी।

## स्टेप -12- पेमेंट करने के उपरांत सत्यापन करे का आप्शन खुल के आएगा जिसमे दिए गए चेक बॉक्स पर टिक करे और सुरक्षित करें पर आप्शन पर क्लिक करें

| G calender de 🗙                     | K 🔄 FullCalenda 🗙 🛛 👪 Javascript 🤇 🔅                             | $\mathbf{x} \mid \mathbf{C}$ Javascript $\subset \mathbf{x} \mid \mathbf{G}$ Gmail $\mathbf{x} \mid \mathbf{G}$ | fontkit.js - 🤇 🗙 📔 👩 GitHub - rs: 🗙 🛛 📲                       | FontKit   JS  🗙 🛛 🏄 How to dec 🗙         | S Graphical D x S Receipt.pdf x   ⋅     | + - 0 :          |
|-------------------------------------|------------------------------------------------------------------|----------------------------------------------------------------------------------------------------|---------------------------------------------------------------|------------------------------------------|-----------------------------------------|------------------|
| $\leftrightarrow$ $\rightarrow$ C . | A Not secure   rajkosh.prernaup.in/Pu                            | ublicUser/Declarationform                                                                                       |                                                               |                                          | 아 🗟 ☆ 🙆                                 | 占 🔮 🌲 💽 Paused   |
|                                     | प्रेरणा                                                          | 🐨 बेसिक थि                                                                                                    | <b>ाक्षा विभाग</b>   स्कूल की मान्यता का (                    | आवेदन, उत्तर प्रदेश                      | jas                                     | want@gmail.com 👻 |
| चरण-१                               | चरण-२ चरण-३                                                      | चरण-४ चरण-५ चरण-६                                                                                               | शपथ पत्र पेमेंट करे                                           | सत्यापन करे 🗸                            |                                         |                  |
| चोट काण                             | फील्ट * को जस्त थां।                                             |                                                                                                    |                                                               |                                          |                                         |                  |
| नाट - कृपया                         | फाल्ड "का जरुर मर्।                                              |                                                                                                    |                                                               |                                          |                                         |                  |
|                                     |                                                                  |                                                                                                    |                                                               |                                          |                                         |                  |
|                                     | 1. प्रमाणित किया जाता ह कि वि                                    | वदयालय न इस आवदन क साथ जिला शिक्षा सू                                                                           | चना प्रणाला क आकडा प्रग्रहण प्रारूप                           | म सूचना भा प्रस्तुत का ह <br>-           |                                         |                  |
|                                     | 2. प्रमाणित किया जाता हैं कि वि                                  | वेद्यालय समुचित प्राधिकारी द्वारा प्राधिकृत किर्स                                                               | ो अधिकारी द्वारा निरीक्षण हेतु उपलब्ध                         | है।                                      |                                         |                  |
|                                     | 3. प्रमाणित किया जाता हैं कि वि                                  | वेद्यालय जिला शिक्षा अधिकारी द्वारा समय-समय                                                                     | प पर यथा अपेक्षित रिपोर्ट और सूचना ।                          | प्रदान करने हेतु वचनबद्ध हैं और वह       | शिक्षा अधिकारी के ऐसे अनुदेशों का       |                  |
|                                     | अनुपालन करेगा जो मान्यता व                                       | की शर्तो के सतत्त अनुपालन को सुनिश्चित करने                                                                     | के लिए या विद्यालय की कार्यप्रणाली में                        | नें कमियों को दूर करने के लिए जारी       | किये जायें                              |                  |
|                                     | 4. प्रमाणित किया जाता हैं कि इर                                  | स अधिनियम के कार्यान्वयन से सम्बंधित विद्या                                                                     | लय के अभिलेख जिला शिक्षा अधिकार्र                             | ो अथवा शिक्षा निदेशक या राज्य सर         | कार द्वारा प्राधिकृत किसी अधिकारी द्वार | т                |
|                                     | किसी भी समय निरीक्षण किये<br>विधान सभा/पंचायत/नगर निगम           | l जाने के लिए उपलब्ध रहेंगे और विद्यालय ऐसी<br>म के प्रति उनके दायिव्तो को पूरा करने के लिए                     | समस्त सूचनाओ को प्रस्तुत करेगा जो<br>निमित आवश्यक हो          | राज्य सरकार या स्थानीय प्राधिकरण         | । अथवा प्रशासन यथास्थिति संसद/राज्य     | की               |
|                                     | 5. आवेदन शुल्क :- प्राथमिक स्त<br>जाएगा ।                        | ार के मान्यता हेतु आवेदन शुल्क रु 10000/- त                                                                     | था उच्च प्राथमिक स्तर के लिए रुपए 1!                          | 5000/- संबंधित जनपद के राजकीय            | कोषागार में संगत लेखाशीर्षक में जमा वि  | केया             |
|                                     | 6. सुरक्षित कोष :- प्राथमिक विद्द<br>पचास हजार मात्र) के एन०एस०२ | द्यालय हेतु सुरक्षित कोष के रूप में रुपए 1,00,0<br>सी0 / एफ0डी0 जिला बेसिक शिक्षा अधिकारी                       | 00/- (रुपए एक लाख मात्र) के एन०ए<br>के पदनाम से प्लेप्ड होगी। | त0सी0∕एफ0डी0 एवं उच्च प्राथमिक           | विद्यालय हेतु 1,50,000 (रुपये एक लाख    | ī                |
|                                     | 🗆 नोट* : सर्भ                                                    | भी तथ्यो को भलीभांति पढ़ने के बाद ही चेकबॉक्स प                                                                 | र क्लिक करे ,यदि आपके झरा दी गयी र<br>सुरक्षित                | ूचना गलत पायी जाती है तो आपका सत<br>F पर | त्यापन निरस्त कर दिया जाएगा             |                  |
| 🔁 Receipt.pdf                       | ∧ 🗷 require.js                                                   | calendar-multiplezip                                                                                            | ∧ calendar-mobile di zip                                      | ant -                                    |                                         | Show all         |
| 🕂 🔎 Туре                            | here to search                                                   | o 🛱 🔚 💽 🥼                                                                                                    | ) 🖪 🖻 🦻 🗾 💈                                                   | ¢                                        | <u>ጽ</u> ^ ፻                            | ⊋  ENG 20:03 ↓   |

स्टेप -13- सत्यापन करने के उपरांत ये फॉर्म ओपन होके आएगा जिसमे आप अपना एप्लीकेशन स्टेटस देख सकते है और अधिक जानकारी के लिए व्यू मोर पर क्लिक करें ।

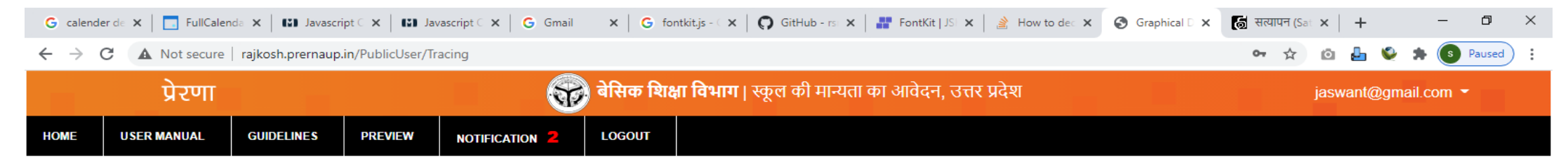

#### **Online School Affiliation Application Status**

| Show 10    | ✓ entrie         | es    |                |                |               |                   |                        |                     | Search:         |                  |
|------------|------------------|-------|----------------|----------------|---------------|-------------------|------------------------|---------------------|-----------------|------------------|
| SNo        | District<br>Name |       | School<br>Name | Person<br>Name | Mobile<br>No. | Email-Id          | Application<br>Form No | Application<br>Type | Status          | View<br>Progress |
| 1          | Agra             |       | Dp Memorial    | JASWANT        | 9559304593    | jaswant@gmail.com | SAA0915931             | New Affiliation     | Accepted By BSA | View More        |
| nowing 1 t | to 1 of 1 ent    | tries |                |                |               |                   |                        |                     |                 | Previous 1 Next  |

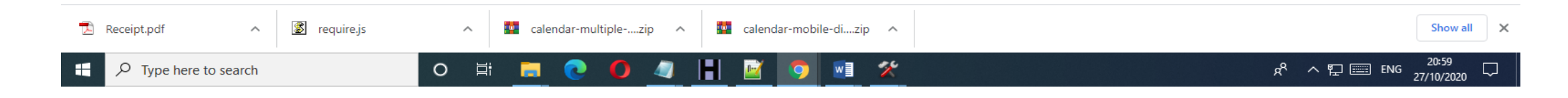

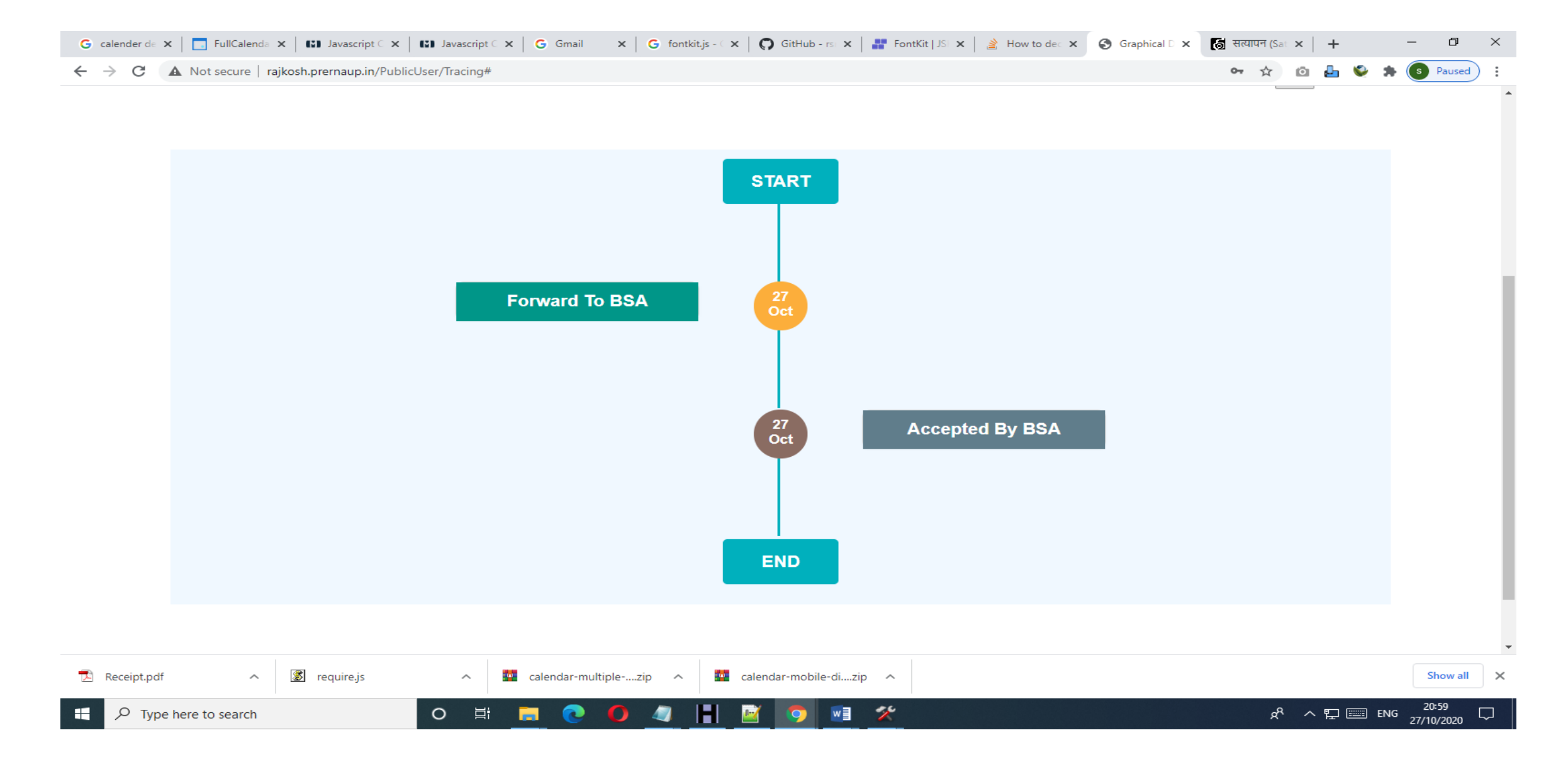

## नोट- व्यू मोर पर क्लिक करने के उपरांत ये स्क्रीन खुल के आएगी जिसमे आप अपना स्टेटस देख सकते है।

Thank You